## การเชื่อมต่อสัญญาณ Wi-Fi "MFUconnect" บนมือถือ Android

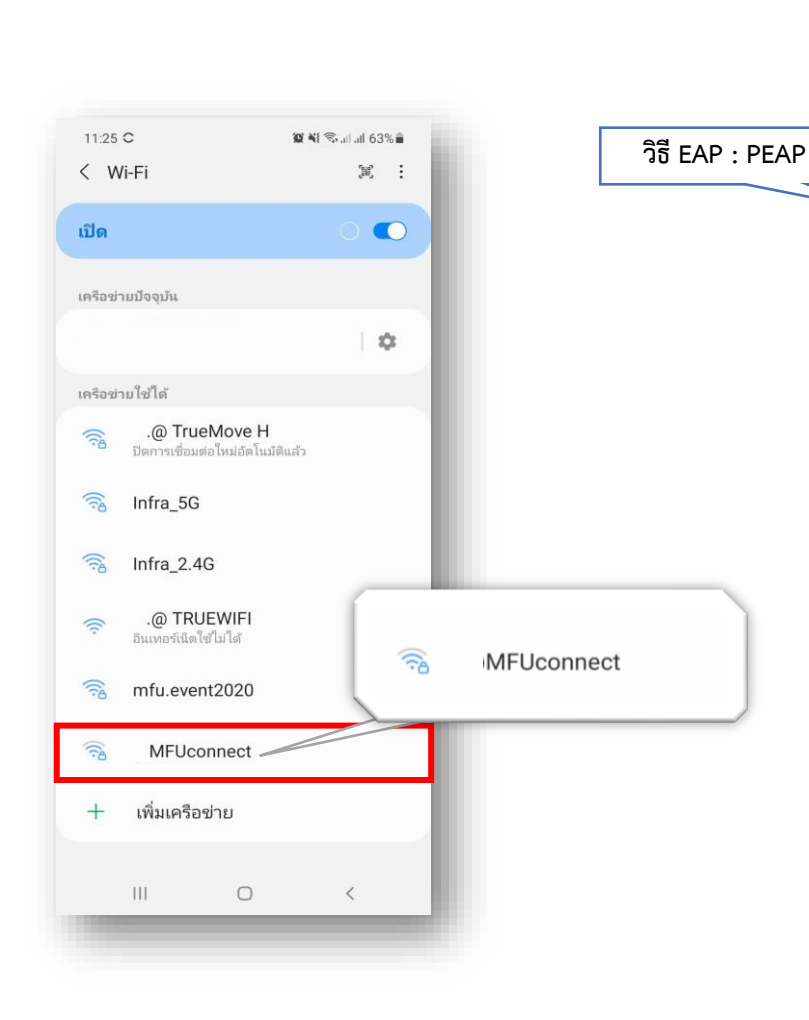

1. ค้นหาสัญญาณ WiFi ชื่อ "**MFUconnect**"

2. เลือกสัญญาณ "**MFUconnect**" หน้า Login จะปรากฎขึ้น ให้เลือกใส่ข้อมูลต่างๆ ดังนี้ แล้วกดเชื่อมต่อ

## 11:27 🖬 C 😥 📲 🖘 ...! ...!! 63% 🛢 < MFUconnect วิธี EAP PEAP เอกลักษณ์ : Username เอกลักษณ์ 64xxxxxx รหัสผ่าน รหัสผ่าน ..... Ø ใบรับรองการใช้งาน CA : ใบรับรองการใช้งาน CA ไม่ตรวจสอบ ไม่ต้องตรวจสอบ ไม่ได้ระบุใบรับรอง การเชื่อมต่อของคุณจะไม่เป็นส่วน ตัว เชื่อมต่อใหม่อัตโนมัติ ขั้นสูง $\wedge$ การรับรองเฟส 2 : MSCHAPv2 การรับรองเฟส 2 MSCHAPV2 ไม่เปิดเผยชื่อผู้ใช้ การตั้งค่า IP 0 < 111

## 3. เมื่อเชื่อมต่อสำเร็จ จะขึ้นสถานะ "เชื่อมต่อแล้ว" (Connected)

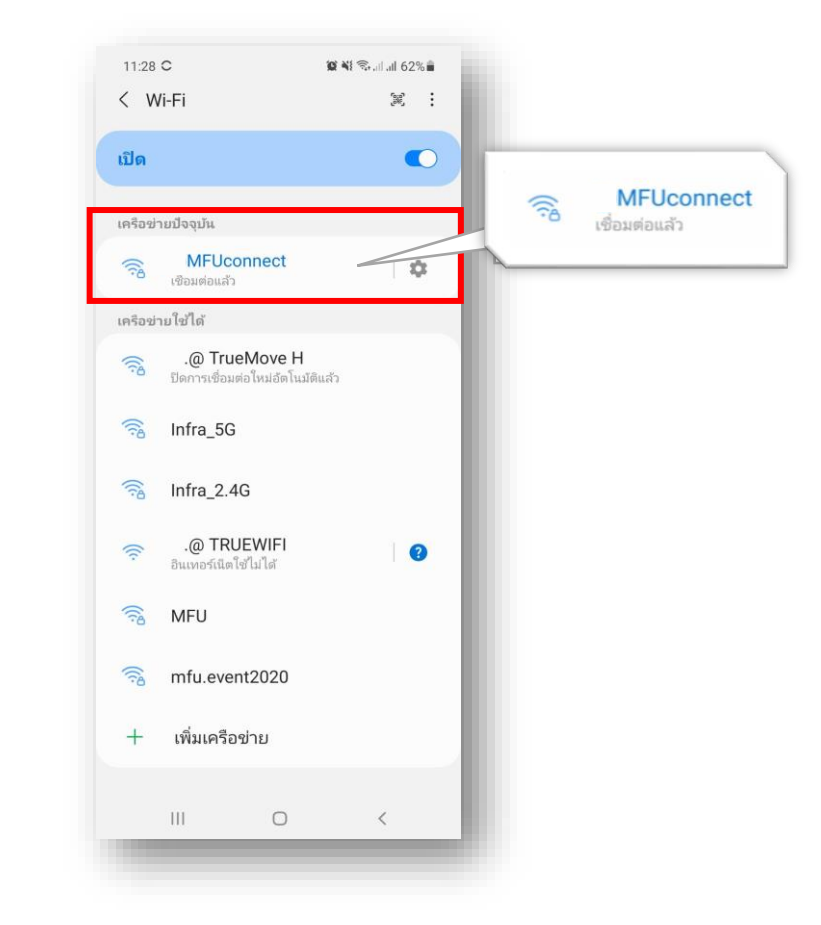

## "MFUconnect" Wi-Fi connection on Android mobile

Tap on "MFUconnect" and the login page will be displayed.
Enter the following settings as shown. Then, tap on "Connect".

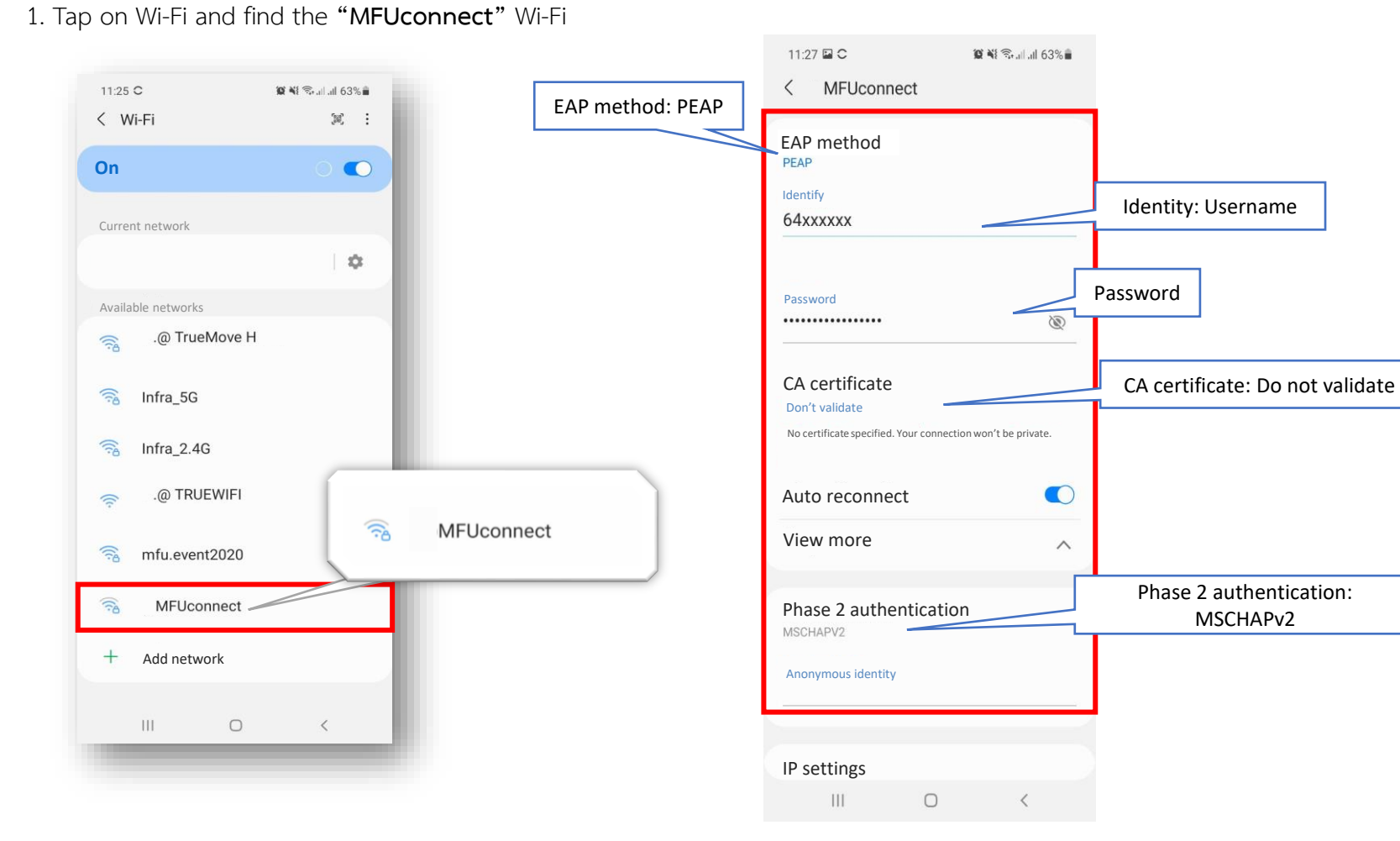

3. When you are successfully connected, the Wi-Fi signal symbol will show as below.

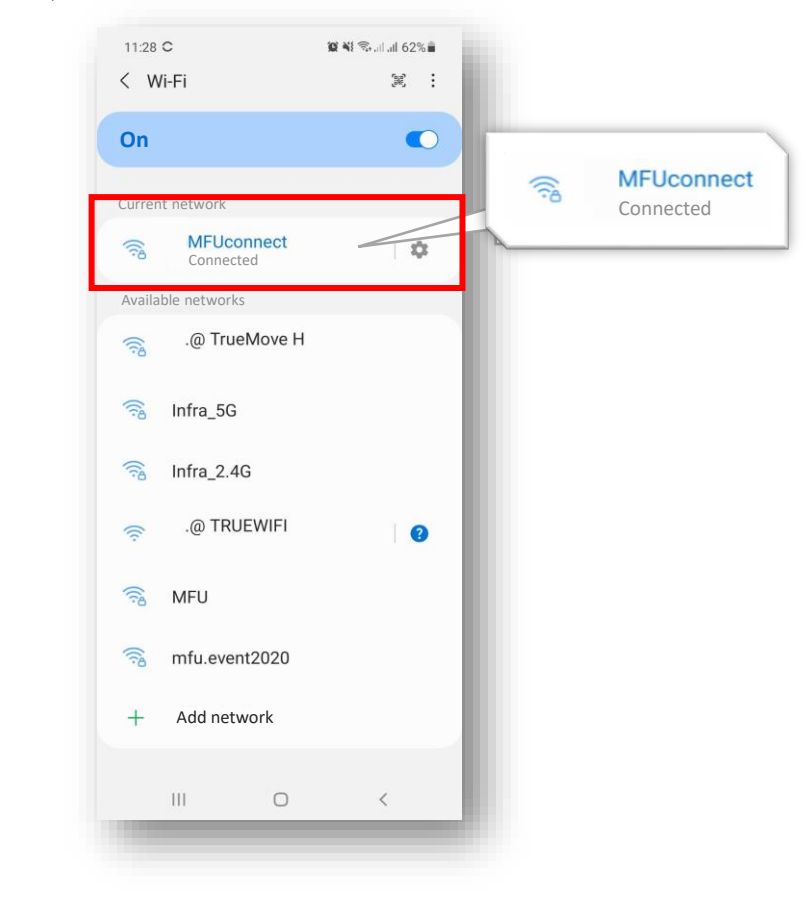